## Public Access: Look-Up Disciplinary Actions for a Licensee

| My quick<br>Personal Info   | Personal Info EMS CE Course Application |                      |              |
|-----------------------------|-----------------------------------------|----------------------|--------------|
| Start a New Application     | Third Party Payment                     | 5                    |              |
| Start a New Corporation     |                                         |                      |              |
| ${}^{\diamond}$             |                                         |                      | 0            |
| LOOK-UP/ORDER VERIFICATIONS |                                         | DISCIPLINARY ACTIONS | MY FAVORITES |
|                             |                                         |                      |              |
|                             |                                         |                      |              |

## 2 To search by licensee, enter a full or partial name in the name field. Click "**Search**"

|                 | Search Criteria                                                                                                 | Search results         |
|-----------------|----------------------------------------------------------------------------------------------------|------------------------|
| ublic Dashboard |                                                                                                    |                        |
|                 | Jones                                                                                                    | View Profile Name      |
|                 | Date range:                                                                                                    | No records to display. |
|                 | Starting Ending                                                                                                 |                        |
|                 |                                                                                                    |                        |
|                 |                                                                                                    |                        |
|                 | Search                                                                                                    |                        |
|                 | If you do not enter any search criteria only recent actions                                                     |                        |
|                 | that all recent action documents are available online, but                                                      |                        |
|                 | some older action documents may not be available at this<br>time. We will be adding the older documents as time |                        |
|                 | permits. If you select a specific year and cannot locate the                                                    |                        |
|                 | document you need, please notify the Board office and we<br>will assist with this matter.                       |                        |
|                 |                                                                                                    |                        |
|                 |                                                                                                    |                        |

3

You can also search by date. Use the "**date picker**" to select a specific start and end date or type in your own dates. You can also include a partial name with the date range to refine your search results. Click "**Search**"

| Search Criteria                                                                                                    | Search res                                                                                                    | sults                 |              |
|----------------------------------------------------------------------------------------------------|----------------------------------------------------------------------------------------------------|-----------------------|--------------|
| geo                                                                                                    | View Profile                                                                                                    | Name                  | Date         |
| Date range:                                                                                                    | •                                                                                                    | Georgie J Jones       | Nov 13, 2023 |
| Starting Endin                                                                                                    | g 🚽 💿                                                                                                    | Sally Mae Surgeon, MD | Nov 14, 2023 |
| If you do not enter any se-<br>only recent actions will be<br>your results list to the righ<br>note that all recent action<br>are available online, but s<br>action documents may no<br>available at this time. We<br>adding the older documer<br>permits. If you select a sp<br>and cannot locate the doo<br>need place actifut the De | arch criteria<br>displayed in<br>it. Please<br>documents<br>ome older<br>t be<br>will be<br>its as time<br>ecific year<br>sument you<br>ard office |                       |              |

4 Click the "**View Profile**" icon to display the Licensee Profile.

|                 | Sedicities   | Suits                |  |
|-----------------|--------------|----------------------|--|
| geo             | View Profile | Name                 |  |
| Date range:     |              | Georgie J Jones      |  |
| Starting Ending | 0            | Sally Mae Surgeon MD |  |
| 06/07/202       |              | cany mac cargeon, mo |  |
| Search          |              |                      |  |

The Licensee Profile will default to the **"Disciplinary Actions"** tab. To view the documentation, Click **the link** provided. The document will **open in a new browser tab**.

|                                                                | LU LU                | ♥ Tag as Favorite                    | 말 Order Verification |
|----------------------------------------------------------------|----------------------|--------------------------------------|----------------------|
| ou do not ente<br>ly recent actior                             | Contact Information  | Distilla                             |                      |
| our results list to<br>ote that all recer<br>e available onlin | Licensure            | Disciplinar                          | y documents          |
| ction document:<br>vailable at this ti                         | Specialties          | Action                               | Date                 |
| dding the older (<br>ermits. If you se                         | Supervision          | GEorge Jones Disciplinary Action.pdf | Nov 13, 2023         |
| ind cannot locate<br>leed, please notif<br>ind we will assist  | Disciplinary Actions |                                      |                      |

5

6 If you want to order a license verification for this licensee, Click "**Order Verification**". This will add the order to your cart

| Searc  | arch results     |                                  |                                  |                       | Item | Description |                |
|--------|------------------|----------------------------------|----------------------------------|-----------------------|------|-------------|----------------|
|        |                  |                                  |                                  |                       |      | No recor    | ds to display. |
| View F | Profile          | Name                             |                                  | Date                  |      |             |                |
| Q      | D                | Georgie J Jones                  |                                  | Nov 13, 20            | 023  |             |                |
| Q      | D                | Sally Mae Surgeon, MD            |                                  | Nov 14, 20            | 023  |             |                |
|        |                  | ♡ Tag as Favorite                | 注 Order Ve                       | rification            |      |             |                |
| n      |                  | ♡ Tag as Favorite<br>Disciplinar | try documen                      | rification            |      |             |                |
| n -    | Action           | ♡ Tag as Favorite<br>Disciplinar | y documen<br>Date                | rification<br>ts      |      |             |                |
| n      | Action<br>GEorge | ♥ Tag as Favorite<br>Disciplinar | y documen<br>Date<br>Nov 13, 202 | rification<br>ts<br>3 |      |             |                |

7 Click "**Home**" icon to return to the Disciplinary Actions page and view your cart. You can also scroll through the individual profile tabs on the left **(contact, licensure, specialties and supervision information)** and Click to order a verification from any of these tabs. Click "**Home**" icon to exit

| G Home                    | Search Criteria                                                                         |                       | Search res   | sults                         |                  |
|---------------------------|-----------------------------------------------------------------------------------------|-----------------------|--------------|-------------------------------|------------------|
| Licensee Dashboard        | geo                                                                                     |                       | View Profile | Name                          |                  |
| Page Board Member Landing | Date range:                                                                             |                       | ۲            | Georgie J Jones               | 1                |
|                           | Starting E<br>06/07/202                                                                 | Ending<br>06/07/202 🛗 | ٢            | Sally Mae Surgeon, MD         | 1                |
|                           | s                                                                                       | Â                     |              | 🌣 Tag as Favorite             | Order Verificati |
|                           | If you do not ente<br>only recent action<br>your results list to<br>note that all recen | Contact Information   | ר'           | Disciplinar                   | y documents      |
|                           | are available onlir<br>action documents<br>available at this ti                         | Specialties           | Action       |                               | Date             |
|                           | adding the older (<br>permits. If you se                                                | Supervision           | GEorge       | Jones Disciplinary Action.pdf | Nov 13, 2023     |
|                           | and cannot locate<br>need, please notif<br>and we will assist                           | Disciplinary Actions  |              |                               |                  |

The license verification you ordered is now displayed in the **My Cart** section of the Disciplinary actions look-up page. Click "**Delete**" icon to remove it from the cart or Click "**Checkout**" to pay for the verification you ordered.

|            |                       |              | 6                                 |                    |        |          |
|------------|-----------------------|--------------|-----------------------------------|--------------------|--------|----------|
| irch res   | ults                  |              | Item                              | Description        | Fee    | Remove   |
| ew Profile | Name                  | Date         | Online<br>license<br>verification | Georgie J<br>Jones | \$4.00 | <b>0</b> |
| 0          | Georgie J Jones       | Nov 13, 2023 | -                                 |                    |        |          |
| 0          | Sally Mae Surgeon, MD | Nov 14, 2023 |                                   | Check              | out    |          |
|            |                       |              |                                   |                    |        |          |
|            |                       |              |                                   |                    |        |          |
|            |                       |              |                                   |                    |        |          |
|            |                       |              |                                   |                    |        |          |
|            |                       |              |                                   |                    |        |          |

## 9 Click to select a **payment type** then Click "**MAKE PAYMENT**"

| ۲                            |                                           | Hello, Patti Barney! Log |
|------------------------------|-------------------------------------------|--------------------------|
| SDBMOE Licensee              | Payment details                           |                          |
| යි Home                      | PAY ONLINE USING CREDIT CARD              |                          |
| Licensee Dashboard           |                                           |                          |
| Board Member Landing<br>Page | Total Amount Due: \$4.00<br>MAKE PAYNIENT |                          |
|                              |                                           |                          |
|                              |                                           |                          |
|                              |                                           |                          |
|                              |                                           |                          |
|                              |                                           |                          |

8

10 You will be prompted to enter payment details using a secure payment portal. After entering the information, Click "**Pay 4.00 USD**"

| ard Number*             |              |
|-------------------------|--------------|
| Expiration Date(MMYY) * | CVV2*        |
| Address1 *              | Postal Code* |
| ddress1 *               | Postal Co    |

11 A message is displayed "**Thank you for your payment!**". Your request is being processed by an SDBMOE Analyst. Click "**Ok**" to return to your dashboard

Thank you for your payment! Your license verification request will be processed.